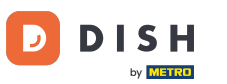

• The first step is to open your received e-mail and click on merci de bien vouloir cliquer ici.

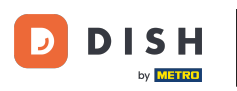

**T** Reset your password by typing in a new one.

| Reset your Password Password |
|------------------------------|
| Confirm Password             |
| Back to Login Reset Password |
|                              |
|                              |
|                              |
|                              |

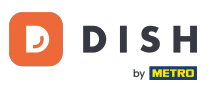

**Confirm the new password by typing it again and click on reset password.** 

| Reset your Password |                |  |
|---------------------|----------------|--|
|                     |                |  |
| Back to Login       | Reset Password |  |
|                     |                |  |
|                     |                |  |

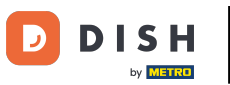

Click

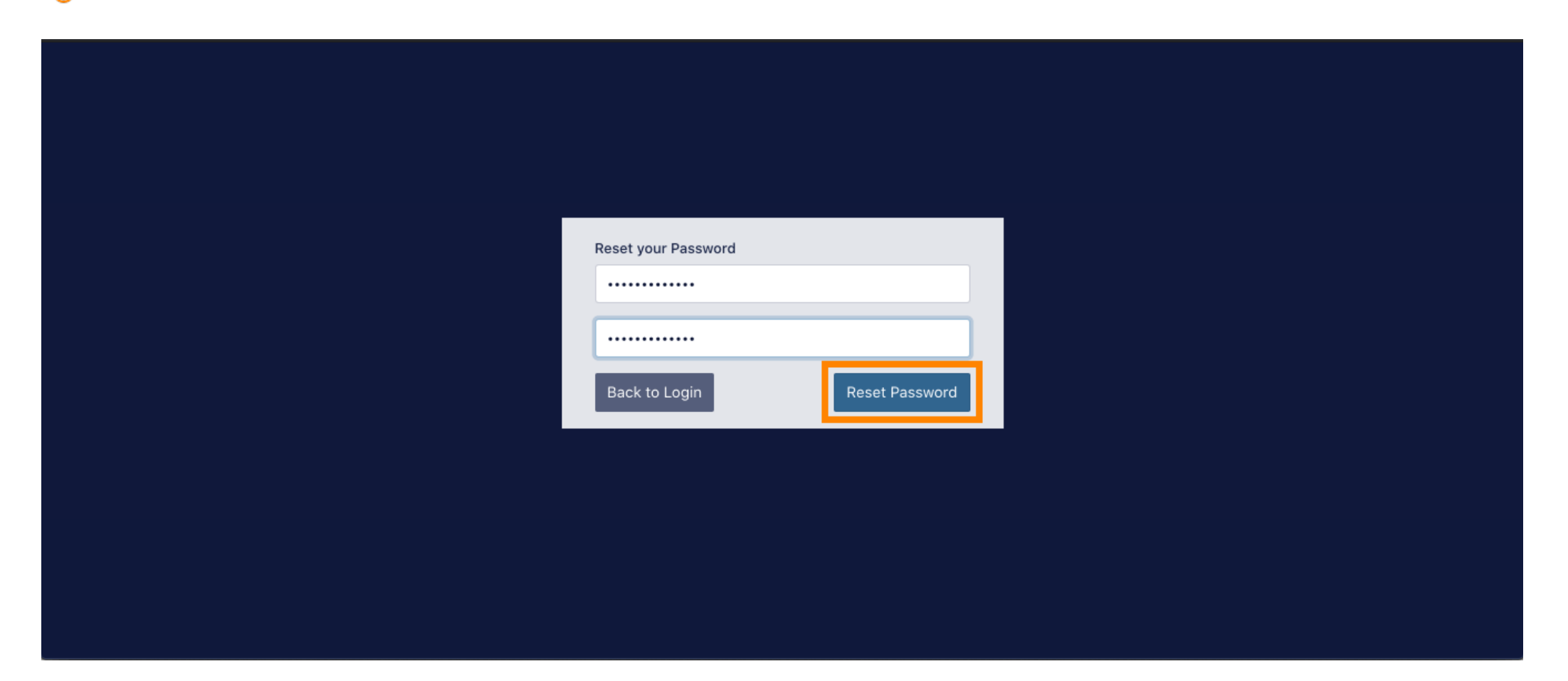

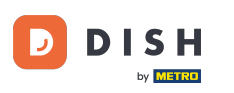

**T** Now log in by typing in your username (email-address).

| Username                                                                                                    |  |
|----------------------------------------------------------------------------------------------------|--|
| c                                                                                                    |  |
| Password                                                                                                    |  |
| Forgot your password?   Description: Description: Descrip |  |
|                                                                                                    |  |
|                                                                                                    |  |

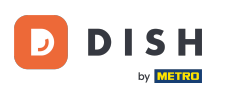

## And your password. Then click on login.

| Username<br>c                  |  |
|--------------------------------|--|
| Password Forgot your password? |  |
|                                |  |

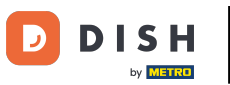

• Click

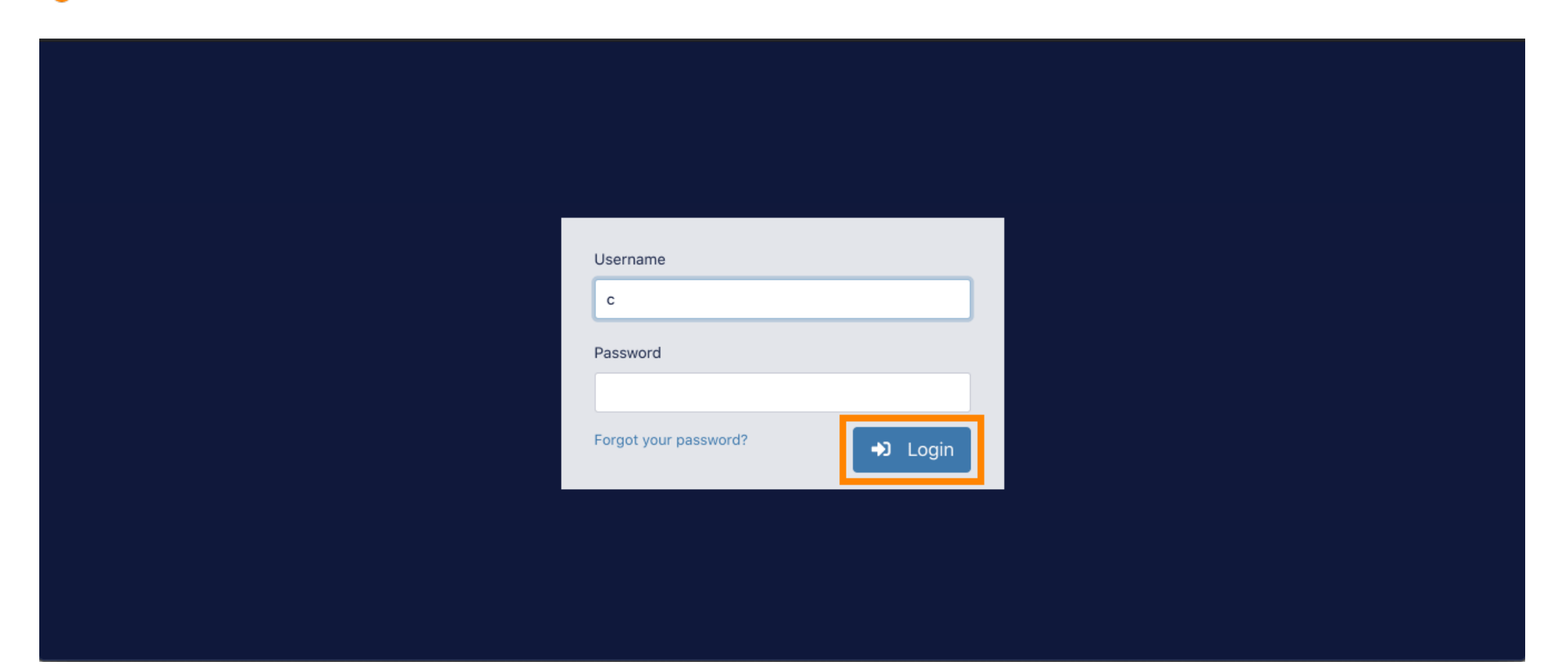

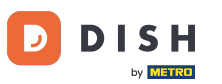

## That's it. You successfully logged in and are back at your dashboard.

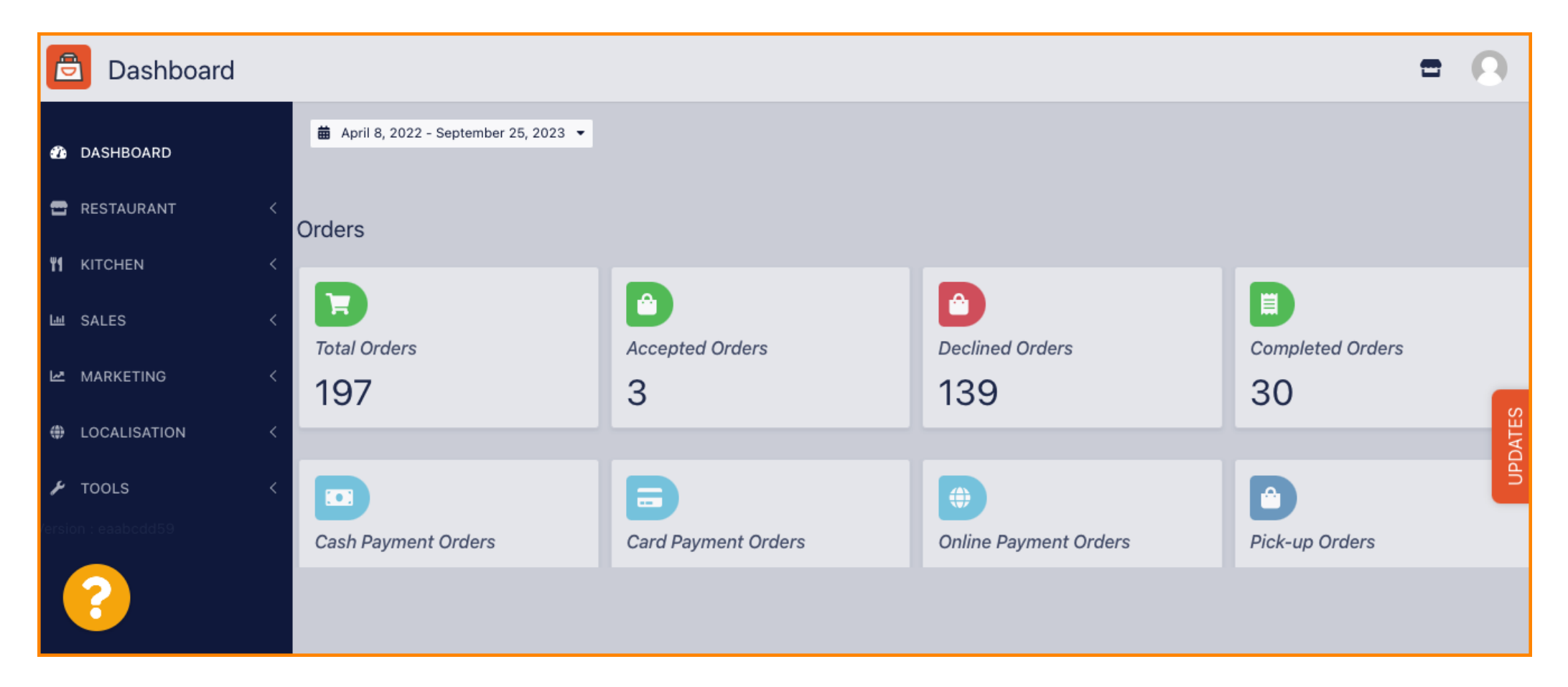

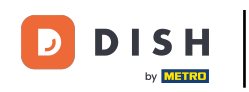

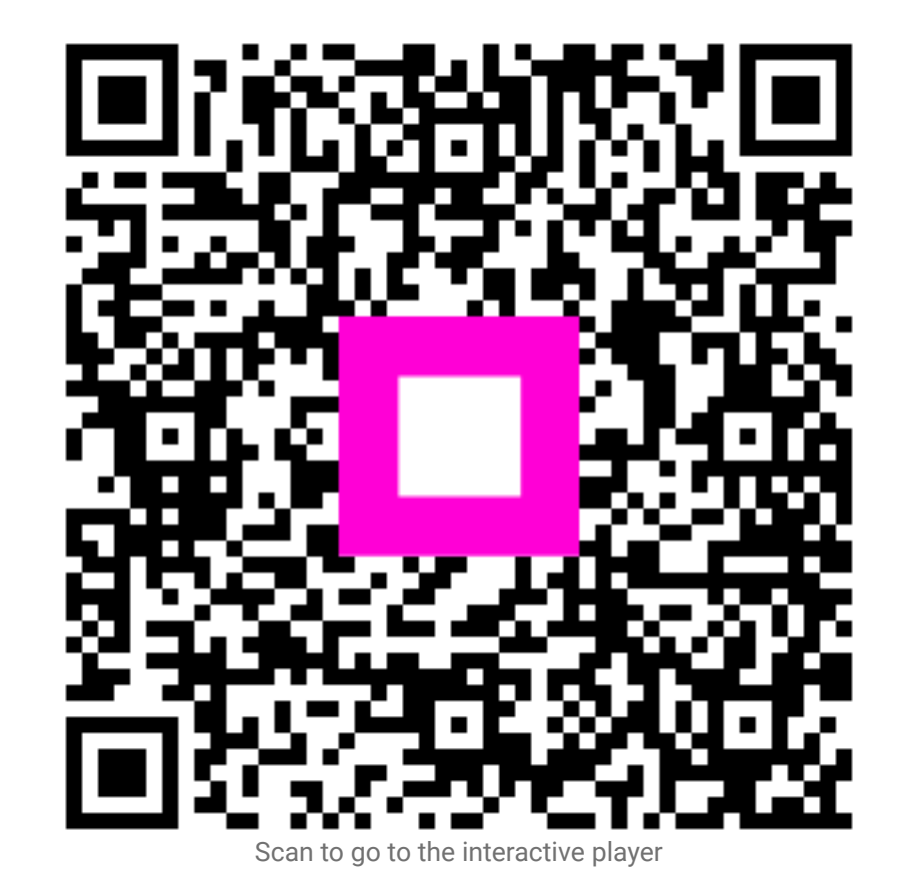